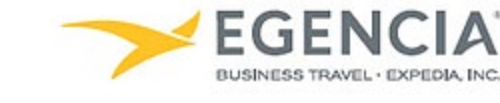

## How To: Review Airline Credits in Egencia

A traveler or an arranger can log into Egencia and review airline credits for a traveler via the **"Airlines Credit"** section on the home page and/or under profile settings. Under profile settings there will be an **"Airline credits"** section under **"Payment Types"** the traveler or arranger can review. Below are screenshots for additional guidance.

## Step 1 <u>Log in to Egencia</u> with your SLAC username and password. Click "View Profile"

**Reviewing Airline** 

Credits in Egencia

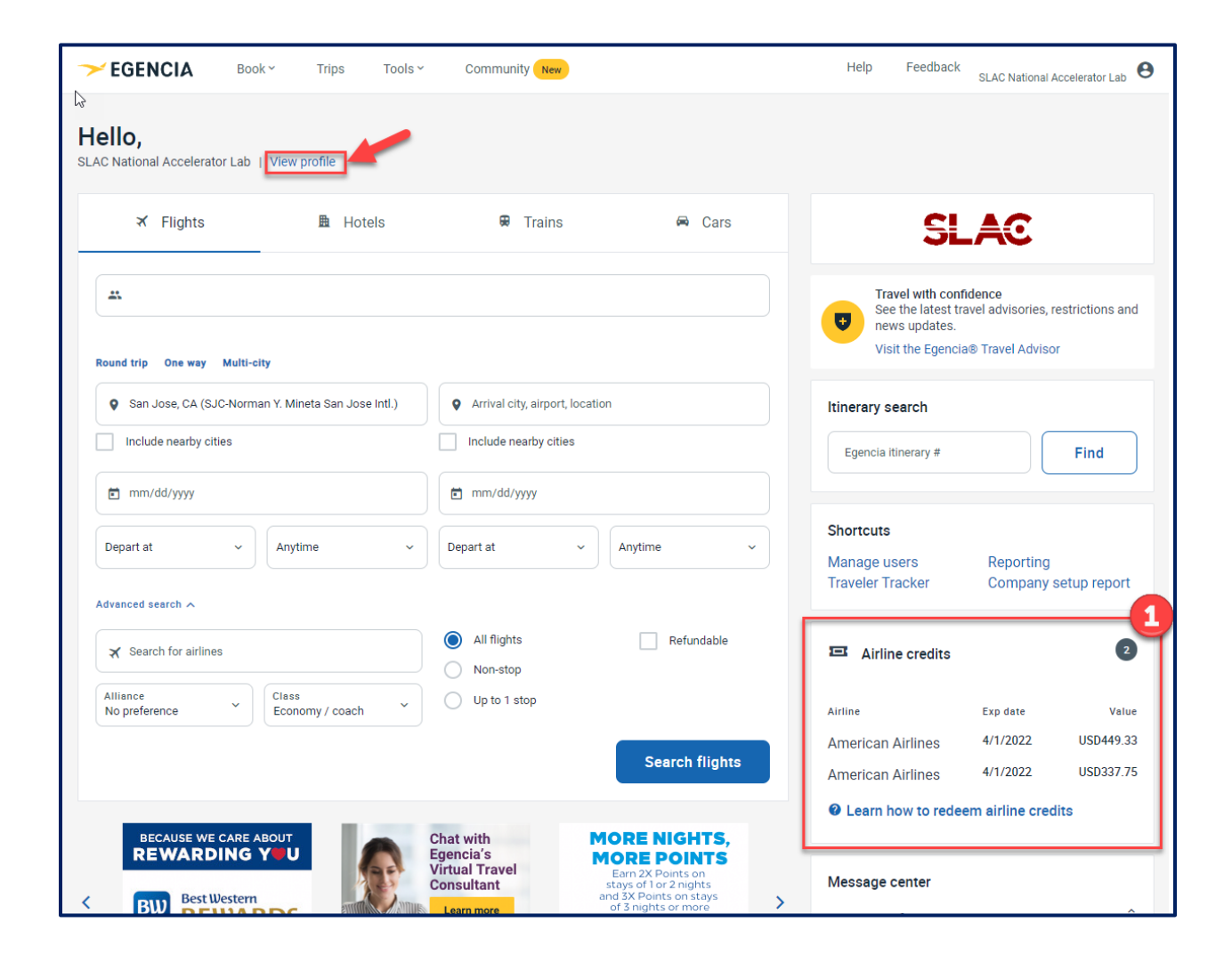

Step 2 (Optional as the information can also be seen on the home page as pictured in Step 1) Select the "Payment Type" section and review the "Airline Credits"

|   | Personal information<br>Name, phone number, address            |   | Payment type                                                                                                    |                          |                     |            |            |            |  |
|---|----------------------------------------------------------------|---|----------------------------------------------------------------------------------------------------|--------------------------|---------------------|------------|------------|------------|--|
|   | Account settings<br>Email ID, password                         |   | Credit cards                                                                                                    |                          |                     |            |            | + Add new  |  |
|   | Travel documents<br>Passports, other documents                 |   | ro cuit the ourd, a                                                                                                    | elete it und udd it ugun |                     |            |            |            |  |
|   | Custom data fields<br>Department and custom data fields        |   |                                                                                                    |                          |                     |            |            |            |  |
|   | User associations<br>Traveler groups, roles                    |   |                                                                                                    |                          |                     |            |            |            |  |
|   | Arrange and approve<br>Travel arranging and approving settings | 1 | Coupons<br>You currently have no saved coupons.                                                                                              |                          |                     |            |            |            |  |
|   | Payment type →<br>Payment means, credits and coupons           | Ī | 2 Airline credits You can put airline credits toward the purchase of new flights on the same airline. payment_type_no_of_credits_more_than_1 |                          |                     |            |            |            |  |
|   | Loyalty programs<br>Frequent traveler accounts                 |   |                                                                                                    |                          |                     |            |            |            |  |
|   | Notifications<br>Email alerts settings                         |   | Learn how to redeem a                                                                                                    | airline credits          | Credits             |            |            |            |  |
|   | Preferences<br>General preferences, travel preferences         |   | American                                                                                                    | Passenger name           | amount<br>USD337.75 | 2020-03-15 | 2020-03-13 | 2022-04-01 |  |
|   | Emergency contact                                              |   | Airlines                                                                                                    |                          | USD449.33           | 2020-03-22 | 2020-03-10 | 2022-04-01 |  |
| - | Emergency contact information                                  |   | Airlines                                                                                                    |                          |                     |            |            |            |  |